## UM10028\_1

## ISPI301 USB OTG Transceiver Eval Kit User's Guide

Semiconductors

February 2003

# User's Guide

## Rev. 1.0

#### **Revision History:**

| Version | Date     | Descriptions  | Author     |
|---------|----------|---------------|------------|
| 1.0     | Feb 2003 | First release | David Wang |
|         |          |               |            |

We welcome your feedback. Send it to wired.support@philips.com.

Philips Semiconductors - Asia Product Innovation Centre Visit <u>www.semiconductors.philips.com/buses/usb</u> or <u>www.flexiusb.com</u>

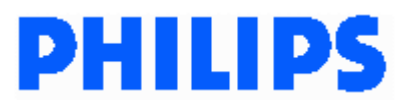

This is a legal agreement between you (either an individual or an entity) and Philips Semiconductors. By accepting this product, you indicate your agreement to the disclaimer specified as follows:

## DISCLAIMER

PRODUCT IS DEEMED ACCEPTED BY RECIPIENT. THE PRODUCT IS PROVIDED "AS IS" WITHOUT WARRANTY OF ANY KIND. TO THE MAXIMUM EXTENT PERMITTED BY APPLICABLE LAW, PHILIPS SEMICONDUCTORS FURTHER DISCLAIMS ALL WARRANTIES, INCLUDING WITHOUT LIMITATION ANY IMPLIED WARRANTIES OF MERCHANT ABILITY, FITNESS FOR A PARTICULAR PURPOSE, AND NONINFRINGEMENT. THE ENTIRE RISK ARISING OUT OF THE USE OR PERFORMANCE OF THE PRODUCT AND DOCUMENTATION REMAINS WITH THE RECIPIENT. TO THE MAXIMUM EXTENT PERMITTED BY APPLICABLE LAW, IN NO EVENT SHALL PHILIPS SEMICONDUCTORS OR ITS SUPPLIERS BE LIABLE FOR ANY CONSEQUENTIAL, INCIDENTAL, DIRECT, INDIRECT, SPECIAL, PUNITIVE, OR OTHER DAMAGES WHATSOEVER (INCLUDING, WITHOUT LIMITATION, DAMAGES FOR LOSS OF BUSINESS PROFITS, BUSINESS INTERRUPTION, LOSS OF BUSINESS INFORMATION, OR OTHER PECUNIARY LOSS) ARISING OUT OF THIS AGREEMENT OR THE USE OF OR INABILITY TO USE THE PRODUCT, EVEN IF PHILIPS SEMICONDUCTORS HAS BEEN ADVISED OF THE POSSIBILITY OF SUCH DAMAGES.

## CONTENTS

| Ι.                                                                                                    |                                                                                                    | . 5                                                                                            |
|----------------------------------------------------------------------------------------------------|----------------------------------------------------------------------------------------------------|------------------------------------------------------------------------------------------------|
| 2.                                                                                                    | SYSTEM REQUIREMENTS                                                                                  | . 5                                                                                            |
| 3.                                                                                                    | CONFIGURATIONS AND SETTINGS                                                                          | 6                                                                                              |
| 3.1.<br>3.2.<br>3.3.<br>3.4.<br>3.5.                                                                          | Power requirements<br>I <sup>2</sup> C master selection<br>USB interface<br>Audio interface<br>Reset | 6<br>6<br>7<br>7<br>7                                                                          |
| 4.                                                                                                    | LOCATION OF MAJOR COMPONENTS                                                                         | .7                                                                                             |
| 5.                                                                                                    | TEST PROGRAM 1301.EXE                                                                                | . 8                                                                                            |
| 5.1.<br>5.2.<br>5.3.<br>5<br>5<br>5<br>5<br>5<br>5<br>5<br>6.<br>6.<br>6.<br>6.<br>6<br>6<br>6<br>6<br>6<br>6 | INTRODUCTION                                                                                         | 8<br>9<br>9<br>9<br>10<br>10<br>11<br>11<br>12<br>12<br>12<br>12<br>12<br>12<br>12<br>13<br>13 |
| 7.                                                                                                    | CONNECTOR PIN INFORMATION                                                                            | 13                                                                                             |
| 7.1.<br>7.2.<br>7.3.<br><b>8.</b>                                                                             | DB-25 PC parallel port connector (J10) pin assignment                                                | 3<br> 3<br> 3<br><b> 4</b>                                                                     |
| 9.                                                                                                    | BILL OF MATERIALS                                                                                    | 17                                                                                             |
| 10.                                                                                                    | REFERENCES                                                                                           | 18                                                                                             |

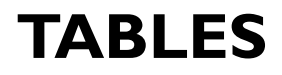

| Table 3-1: +5.0 V power selection                                                           | 6  |
|---------------------------------------------------------------------------------------------|----|
| Table 3-2: $V_{\text{RAT}}$ and $V_{\text{IO}}$ selection                                   | 6  |
| Table 3-3: I <sup>2</sup> C master selection                                                | 6  |
| Table 7-1: DB-25 PC parallel port connector (J10) pin assignment                            | 13 |
| Table 7-2: 8-bit microprocessor-interface 20 x 2 header (J13) pin assignment <sup>(1)</sup> | 13 |
| Table 7-3: OTG Controller interface J8 pin assignment                                       | 14 |
| Table 7-4: OTG Controller interface J3 pin assignment                                       | 14 |
| Table 9-1: BOM of the ISPI 301 evaluation board                                             | 17 |

## **FIGURES**

| Figure 1-1: ISP1301 evaluation board PCB layout           | 5  |
|-----------------------------------------------------------|----|
| Figure 4-1: Location of major components                  | 8  |
| Figure 5-1: Test program main menu                        | 9  |
| Figure 5-2: List all registers screen display             | 10 |
| Figure 5-3: Read/Write register screen display            | Π. |
| Figure 5-4: Select Mode of Operation screen display       | П  |
| Figure 6-1: Block diagram of the ISP1301 evaluation board | 12 |

Microsoft and Windows are registered trademarks of Microsoft Corp. Intel is a registered trademark of Intel, Inc. The names of actual companies and products mentioned herein may be the trademarks of their respective owners. All other names, products, and trademarks are the property of their respective owners.

## I. Introduction

The ISP1301 is a Universal Serial Bus (USB) On-The-Go (OTG) transceiver device that is fully compliant with Universal Serial Bus Specification Rev. 2.0 and On-The-Go Supplement to the USB 2.0 Specification Rev. 1.0. It integrates a USB full-speed and low-speed transceiver, and other analog components to fully support OTG functionality.

The ISP1301 is ideal for use in portable electronics devices, such as mobile phones, personal digital assistants (PDAs), digital still cameras, and digital audio players. The ISP1301 acts as a physical layer to interface with any USB OTG Controller.

The ISP1301 evaluation board is designed to evaluate the functions of the ISP1301 chip. The main components on the board are: the ISP1301 (in HVQFN24 package), l<sup>2</sup>C master, USB mini-AB connector, analog audio interface, and USB OTG controller interface. The operation mode of the ISP1301 can be configured through the l<sup>2</sup>C interface. The OTG status and control registers in the ISP1301 can also be accessed through the l<sup>2</sup>C interface.

To verify the functions of the ISP1301 by using the DOS test program that is provided with the evaluation kit, connect the ISP1301 evaluation board to the parallel port of a PC. To fully verify the functions of the ISP1301, a USB OTG controller is used to connect to the ISP1301 board through the defined interface connector.

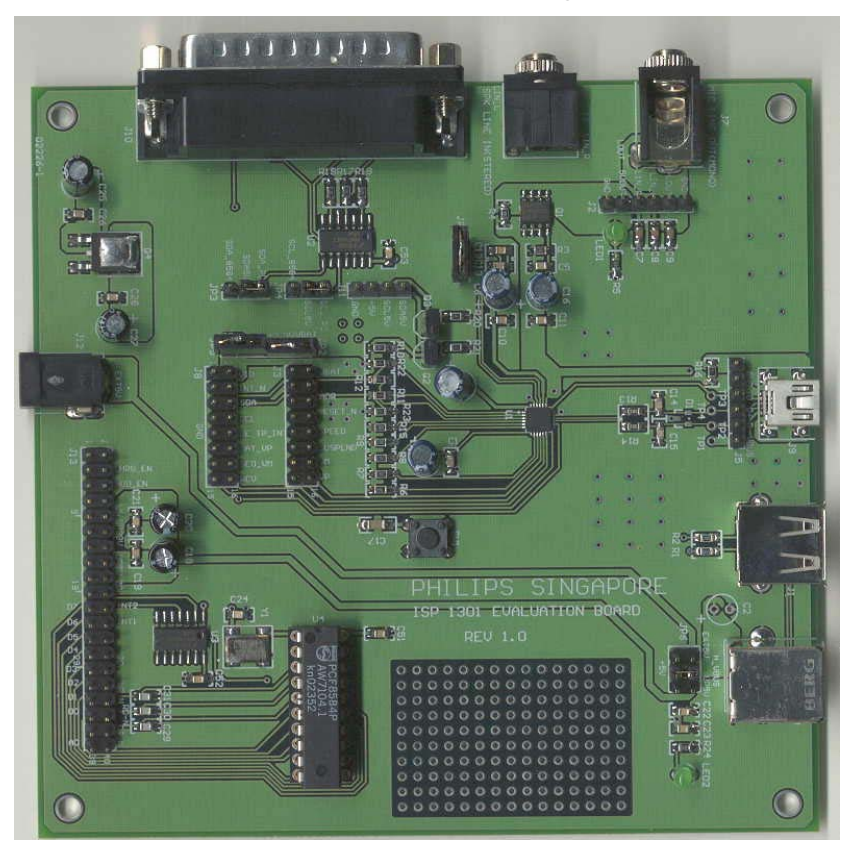

Figure I-I: ISPI301 evaluation board PCB layout

## 2. System requirements

An x86 PC with DB-25 parallel port is required. The test program runs on DOS (or the command line in Microsoft<sup>®</sup> Windows<sup>®</sup> 98). In the BIOS setting, select port address 378H for the onboard parallel port. The test program is compiled using Turbo<sup>®</sup> C++ 3.0.

## 3. Configurations and settings

## 3.1. **Power requirements**

By default, the ISP1301 board is powered by a +5.0 V power supply through the DC jack (J12, inner +). The +5.0 V power can also be supplied from the USB Type-B connector (J4). However, when J4 is connected to a USB port on the PC, leave the USB mini-AB connector (J9) unconnected. If an external microprocessor is used to control the  $I^2C$  controller chip PCF8584 (U4), the +5.0 V power can also be supplied from pin 16 and pin 18 of the microprocessor connector (J13).

When the +5.0 V power is correctly applied to the board, LED2 (green) will turn ON.

#### Table 3-1: +5.0 V power selection

| Jumper | Descriptions                 |                                                                        |
|--------|------------------------------|------------------------------------------------------------------------|
| JP6    | Short I (UP5V) and 2 (+5V):  | +5.0 V from the microprocessor interface (pin 16 or 18 of J13)         |
|        | Short 3 (H_VBUS) and 4 (+5V) | : +5.0 V from the $V_{_{BUS}}$ line of the USB connector (pin 1 of J4) |
|        | Short 5 (EXT5V) and 6 (+5V): | +5.0 V from the DC jack (J12, inner +) [default]                       |

The power supply  $(V_{BAT} pin)$  for the ISP1301 can be provided either from the onboard +3.3 V source or from the OTG Controller interface (pin 2 of J3).

Similarly, the power supply for the  $V_{IO}$  (called  $V_{DD\_LGC}$  in the ISP1301 datasheet) pin of the ISP1301 can be provided either from the onboard +3.3 V source or from the OTG Controller interface (pin 2 of J8).

#### Table 3-2: $V_{BAT}$ and $V_{10}$ selection

| Jumper | Descriptions                                                             |
|--------|--------------------------------------------------------------------------|
| JP2    | <b>Short</b> : V <sub>BAT</sub> from the onboard +3.3 V source [default] |
|        | <b>Open</b> : V <sub>BAT</sub> from the pin 2 of J3                      |
| JP5    | <b>Short</b> : V <sub>10</sub> from the onboard +3.3 V source [default]  |
|        | <b>Open</b> : V <sub>Io</sub> from the pin 2 of J8                       |

## **3.2.** I<sup>2</sup>C master selection

The l<sup>2</sup>C master controller can be supplied from any one of three sources:

- PC parallel port (software l<sup>2</sup>C master)
- Philips I<sup>2</sup>C controller chip PCF8584 (hardware I<sup>2</sup>C master)
- External  $I^2C$  master that is connected to the  $I^2C$  header J11.

#### Table 3-3: I<sup>2</sup>C master selection

| Jumper | Descriptions                                       |                                                    |  |  |
|--------|----------------------------------------------------|----------------------------------------------------|--|--|
| JP3    | Short I (SDA_8584) and 2 (SDA5V): SDA from PCF8584 |                                                    |  |  |
|        | Short 2 (SDA5V) and 3 (SDA_PC):                    | SDA from PC parallel port [default]                |  |  |
|        | Open:                                              | SDA from I <sup>2</sup> C connector (pin 4 of J11) |  |  |
| JP4    | Short I (SCL_8584) and 2 (SCL5V)                   | SCL from PCF8584                                   |  |  |
|        | Short 2 (SCL5V) and 3 (SCL_PC):                    | SCL from PC parallel port [default]                |  |  |
|        | Open:                                              | SCA from I <sup>2</sup> C connector (pin 3 of J11) |  |  |

**Note**: SCL and SDA come from the same  $l^2C$  master.

## 3.3. USB interface

There are three USB connectors on the ISP1301 evaluation board.

- If an OTG Controller is connected to the ISP1301, the USB port functions as an OTG dual-role device and only the mini-AB connector (J5) will be used.
- If a Host Controller is connected to the ISP1301, the USB port functions as a host and only the Type-A connector (J1) will be used.
- If a Device Controller is connected to the ISP1301, the USB port functions as a device and only the Type-B connector (J4) will be used.

You can use all the three ports at the same time. If you have a system that consists of a USB host port and a separate device port, then the host port can be connected to J4 and the device port can be connected to J1 using the standard USB cable. In such a case, the ISP1301 provides only OTG functions to the system; the transceiver function of the ISP1301 is not used.

## 3.4. Audio interface

The ISP1301 evaluation board has an interface to support an analog audio carkit application. Connect:

- The audio carkit to the mini-AB connector (J9) on the board;
- The audio input line signal to the SPK LINE IN socket (J6) on the board;
- The audio output line signal to the MIC LINE OUT socket (J7) on the board.

## 3.5. Reset

For a hardware reset to the ISP1301, press the manual reset switch (SW1). The reset pulse (active LOW) can also come from the OTG Controller interface (pin 8 of J3).

## 4. Location of major components

Figure 4-1 shows the location of major components on the evaluation board.

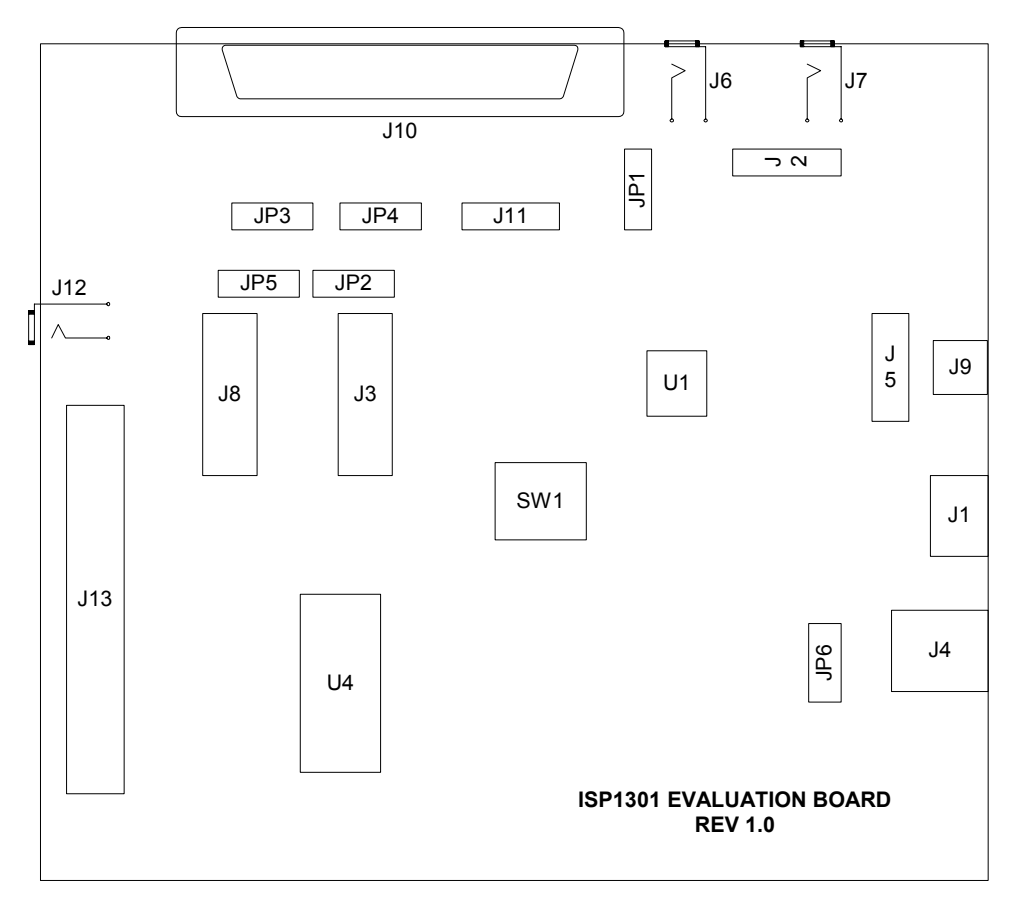

Figure 4-1: Location of major components

## 5. Test program 1301.EXE

## 5.1. Introduction

A DOS test program "1301.exe" is provided to help you verify the functions of the ISP1301 chip. The program uses the PC parallel port to access the ISP1301 registers through the  $I^2C$  interface. The program simulates software  $I^2C$  master at the hardware abstraction layer (HAL).

The test program can do the following:

- Set the I<sup>2</sup>C slave address for the ISP1301 based on the hardware setting of the ADR pin
- Reset all registers to their default values
- Display the current value of all registers on your PC screen
- Write any value to a writable register
- Set the mode of operation of the ISP1301 (such as, USB function and suspend mode, transparent I<sup>2</sup>C mode, transparent general-purpose buffer mode, and global power-down mode)
- Enable or disable the charge pump of the ISP1301.

### 5.2. Running the test program

If your PC boots to pure DOS, run the test program on the command line. If your PC boots to Microsoft Windows 98, open an MS-DOS window and run the test program. It is recommended that you boot the PC to pure DOS.

To run the test program, type **I30I**<sup>1</sup> and press the **Enter** key at the command prompt.

Note: In the BIOS setting of the PC, the I/O address for the onboard parallel port is 378H.

## 5.3. Using menus

After the program has been launched, the main menu will appear on the screen. See Figure 5-1.

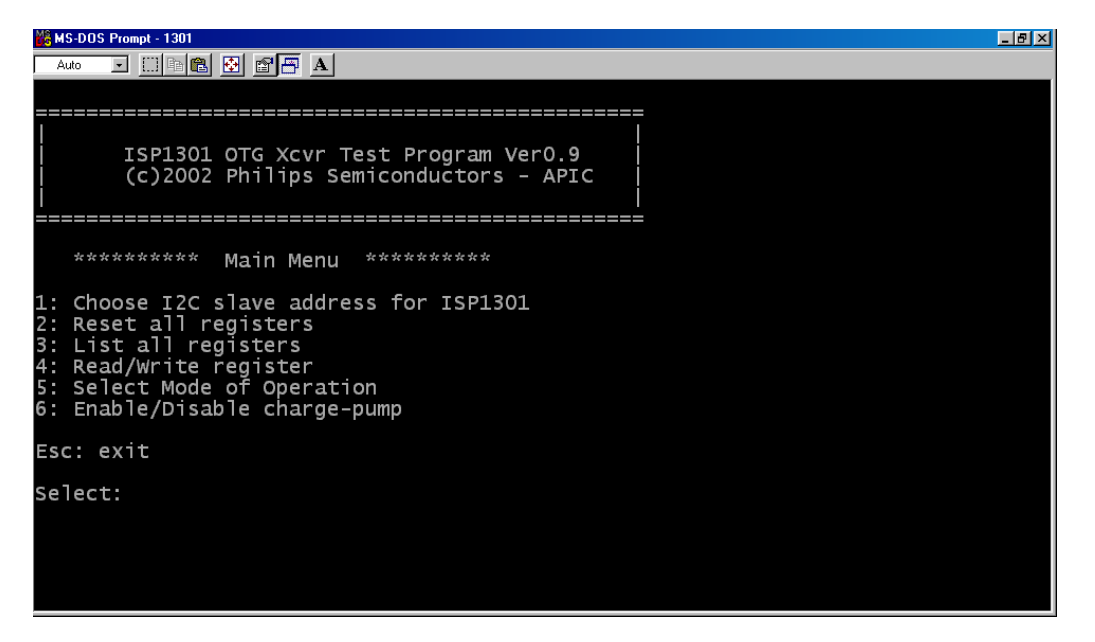

Figure 5-1: Test program main menu

In the main menu screen, selecting any item 1-6 will perform the desired action. If you wish to exit the program, press the **Esc** key.

The following sections describe the menu items.

### 5.3.1. Choose I2C slave address for ISPI301

The program will prompt you to enter your choice based on the hardware setting of the ADR pin.

- If ADR is HIGH, select 1. The slave address for the ISP1301 will become 0x5A.
- If ADR is LOW, select 0. The slave address for the ISP1301 will become 0x58.

Make sure that choices are done correctly; otherwise, other operations may fail.

If you set the ISP1301 to the transparent  $I^2C$  mode and choose a slave address value other than the value set here, you must set it back to the original slave address when you revert to the direct  $I^2C$  mode.

### 5.3.2. Reset all registers

On selecting this option, the program will set all the registers—excluding the read-only registers—to their default values and display these values on your PC screen.

<sup>&</sup>lt;sup>1</sup> In this document, items that you type or click are indicated in **bold**.

### 5.3.3. List all registers

On selecting this option, the program will display all the 22 registers on the screen. See Figure 5-2.

| MS-DOS Prompt - 1301                   |          |                  | - 8 × |
|----------------------------------------|----------|------------------|-------|
|                                        |          |                  |       |
|                                        |          |                  |       |
| ISB1301 register volues:               |          |                  |       |
| ====================================== |          |                  |       |
| Address Description                    | Value    | Default value    |       |
| 0x00-01 Vendor ID                      | 0x04CC   | default = 0x04CC |       |
| 0x02-03 Product ID                     | 0x1301   | default = 0x1301 |       |
| 0x14-15 Chip Version                   | 0x0100   | default = 0x0100 |       |
| 0x04/05 Mode Control 1                 | 0x00     | default = 0x00   |       |
| 0x12/13 Mode Control 2                 | 0x04     | default = 0x04   |       |
| 0X06/0/ OIG CONTROL I                  | OXOC     | default = 0x0C   |       |
| 0x08 Interrupt Source                  | 0240     | default = 0x00   |       |
| 0x0C/0D Interrupt Enable 0             | 0x00     | default = 0x00   |       |
| 0x0E/0F Interrupt Enable 1             | 0x00     | default = 0x00   |       |
| <b>_,</b> <u>-</u>                     |          |                  |       |
|                                        |          |                  |       |
| Press any key to return to prev        | lous men | u:               |       |
|                                        |          |                  |       |
|                                        |          |                  |       |
|                                        |          |                  |       |
|                                        |          |                  |       |
|                                        |          |                  |       |

Figure 5-2: List all registers screen display

## 5.3.4. Read/Write register

The program will display the current value of all registers and prompt you to write to a specific register.

On selecting item 4 from the main menu, the program will display the screen given in Figure 5-3. The program will prompt you to type the address of the register whose value you want to change. On entering the address of the register and pressing Enter, the program will prompt you to enter the new value that you want to assign. If you want to return to the main menu, type **FF** at the command prompt.

| 🌡 MS-DOS Prompt - 1301                                                                                                    |                                                                                                    |                                                                                                    |  |  |  |
|----------------------------------------------------------------------------------------------------|----------------------------------------------------------------------------------------------------|----------------------------------------------------------------------------------------------------|--|--|--|
| Auto 🖃 🛄 💼 🛃 🖪 🖪                                                                                                    |                                                                                                    |                                                                                                    |  |  |  |
| ISP1301 register values:                                                                                                    |                                                                                                    |                                                                                                    |  |  |  |
| Address Description                                                                                                    | Value                                                                                                    | Default value                                                                                                    |  |  |  |
| 0x00-01 Vendor ID<br>0x02-03 Product ID<br>0x14-15 Chip Version<br>0x04/05 Mode Control 1<br>0x12/13 Mode Control 2<br>0x06/07 OTG Control 1<br>0x08 Interrupt Source<br>0x0A/0B Interrupt Latch<br>0x0C/0D Interrupt Enable 0<br>0x0E/0F Interrupt Enable 1<br>Enter register address to writer | 0x04cC<br>0x1301<br>0x0100<br>0x00<br>0x04<br>0x0C<br>0xA0<br>0xFF<br>0x00<br>0x00<br>0x00<br>0x00<br>(enter F | default = 0x04CC<br>default = 0x1301<br>default = 0x0100<br>default = 0x00<br>default = 0x04<br>default = 0x0C<br>default = 0x00<br>default = 0x00<br>default = 0x00<br>default = 0x00<br>= to exit): 0x0B |  |  |  |
| Enter register value to write: 0xFF_                                                                                                    |                                                                                                    |                                                                                                    |  |  |  |
|                                                                                                    |                                                                                                    |                                                                                                    |  |  |  |

Figure 5-3: Read/Write register screen display

## 5.3.5. Select Mode of Operation

You can select the mode of operation of the ISP1301 by selecting item 5 from the main menu. A submenu will appear on the screen. See Figure 5-4. The possible choices include the USB functional mode (four data encoding and decoding methods), transparent  $I^2C$  mode, transparent buffer mode, USB suspend mode, and global powerdown mode.

**Note**: If the ISP1301 Engineering Sample 1 (ES1) (that is, the chip whose version register reads 0x0100, or the chip package is marked #####AX) is mounted on the evaluation board, software cannot wake up the chip, if set to the global power-down mode. Only a hardware reset can wake up the chip.

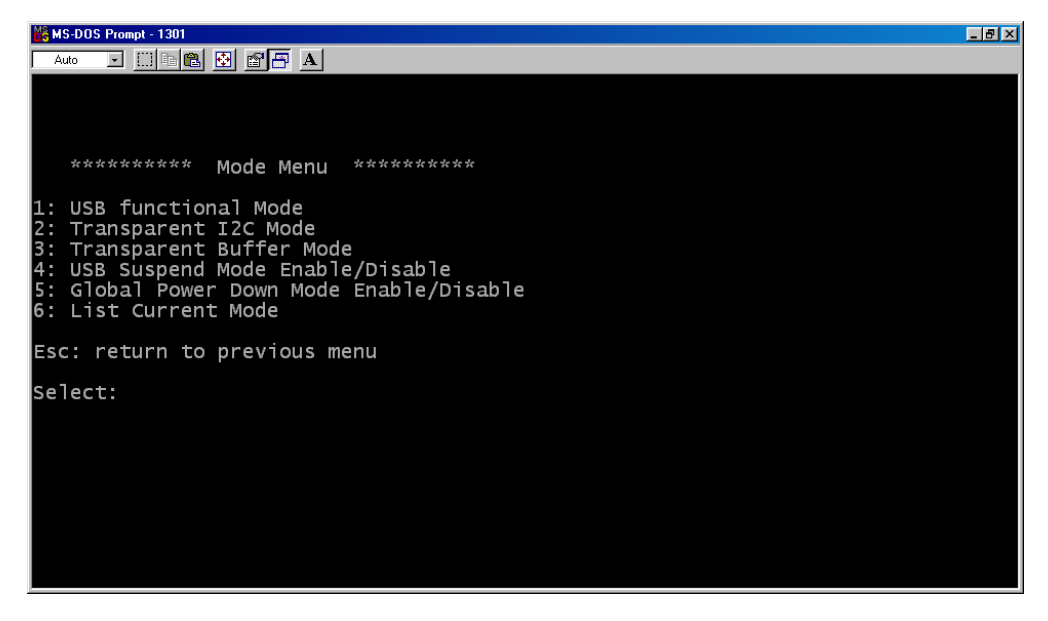

Figure 5-4: Select Mode of Operation screen display

## 5.3.6. Enable/Disable charge-pump

If the charge pump in the ISP1301 is disabled, selecting menu item 6 will enable the charge pump. If the charge pump is enabled, selecting menu item 6 will disable it.

## 6. Hardware description

## 6.1. Block diagram

Figure 6-1 shows the block diagram of the ISP1301 evaluation board.

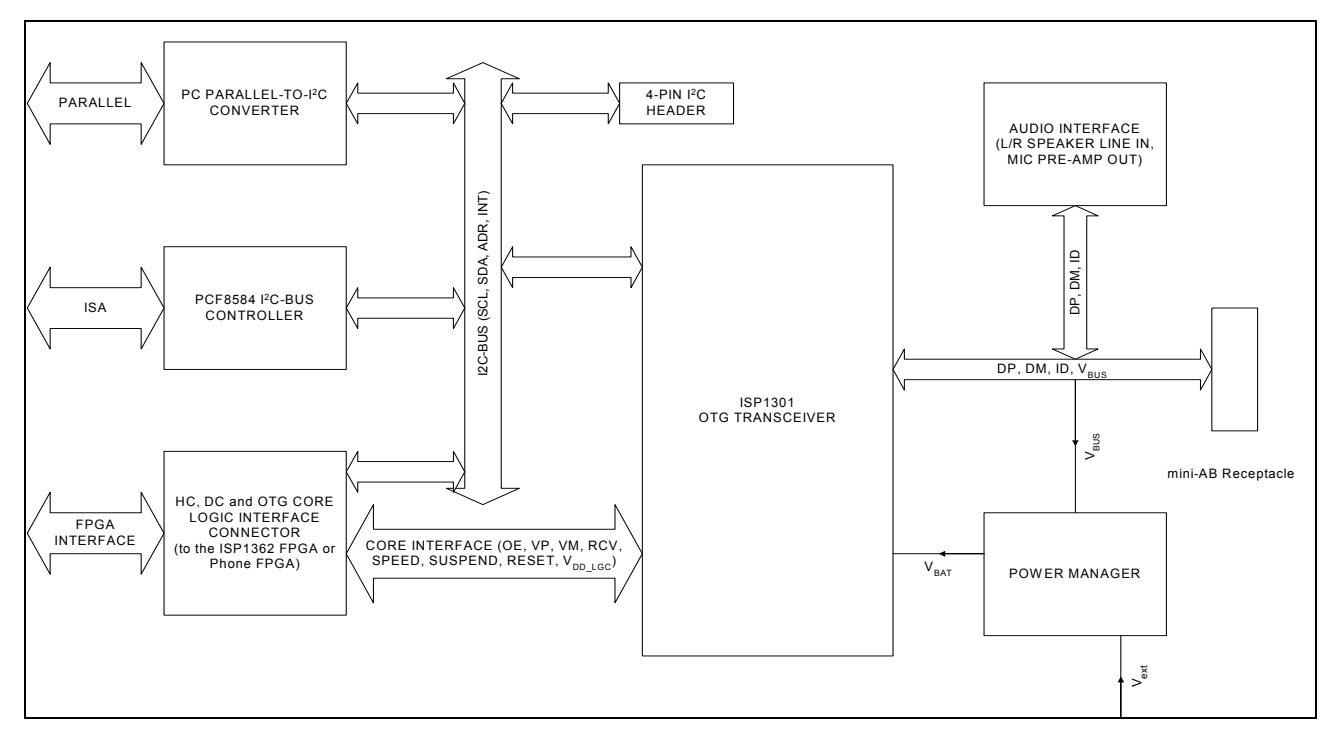

Figure 6-1: Block diagram of the ISP1301 evaluation board

## 6.2. Functional description

A brief description of each function module is given in the following sections.

## 6.2.1. PCF8584 I<sup>2</sup>C-bus controller

This block provides functions of the  $l^2$ C-bus to the 8-bit parallel-bus converter. It can connect to the Philips ISP1362 or ISP1161x ISA interface board, or any other generic 8-bit microprocessor interface through a 40-wire IDE cable. The PC or other microprocessor can service the interrupt from the ISP1301 and access the registers of the ISP1301 through this interface.

## 6.2.2. PC parallel to I<sup>2</sup>C converter

This interface provides an alternative method to access the ISP1301  $I^2C$  interface through the PC. The PC needs to emulate software  $I^2C$  master to access the ISP1301  $I^2C$  slave.

## 6.2.3. HC, DC and OTG core logic interface connector

This interface provides connection to a Host Controller (HC), Device Controller (DC) or On-The-Go (OTG) core logic. This interface is used during OTG system-level evaluation or during compliance testing.

### 6.2.4. Power manager

This block includes the 5.0 V-to-3.3 V regulator and power source selection.

### 6.2.5. Audio interface

This block provides stereo audio line IN interface and microphone (with pre-amp) OUT interface. Its main purpose is to demonstrate the carkit application (play audio or voice with carkit).

## 7. Connector pin information

## 7.1. DB-25 PC parallel port connector (J10) pin assignment

JIO is used to connect to the PC parallel port through the DB-25 printer cable. Table 7-1 shows its pin assignment.

|               | · ·                 |                                 |
|---------------|---------------------|---------------------------------|
| Pin no        | Printer port signal | ISP1301 evaluation board signal |
| 9             | D7                  | SDAOUT#                         |
| 11            | S7#                 | SDAIN#                          |
| 15            | S3                  | SCLIN                           |
| 17            | C3#                 | SCLOUT#                         |
| 10,13,18–25   | —                   | GND                             |
| 1-8,12,14,16, | —                   | No connection                   |

 Table 7-1: DB-25 PC parallel port connector (J10) pin assignment

## 7.2. 8-bit microprocessor interface 20 x 2 header (JI3) pin assignment

JI3 is used to connect to a generic 8-bit parallel bus microprocessor controller. The bus uses the Intel<sup>®</sup> mode. Required signals include D0–D7, A0, WR\_N, RD\_N, CS\_N, INT1 and INT2. Table 7-2 shows the pin assignment for J13.

Note: We use a 20 x 2 header to make it compatible with the Philips ISP1362 and ISP1161x ISA interface boards.

| Pin no | Pin name | Pin no | Pin name | Pin no | Pin name | Pin no | Pin name |
|--------|----------|--------|----------|--------|----------|--------|----------|
|        | GND      |        | n. c.    | 21     | D7       | 31     | D2       |
| 2      | n. c.    | 12     | +3.3 V   | 22     | INT2     | 32     | n. c.    |
| 3      | n. c.    | 13     | n. c.    | 23     | D6       | 33     | DI       |
| 4      | CHRG_EN  | 14     | n. c.    | 24     | INTI     | 34     | WR_N     |
| 5      | n. c.    | 15     | n. c.    | 25     | D5       | 35     | D0       |
| 6      | n. c.    | 16     | +5.0 V   | 26     | n. c.    | 36     | RD_N     |
| 7      | n. c.    | 17     | n. c.    | 27     | D4       | 37     | n. c.    |
| 8      | n. c.    | 18     | +5.0 V   | 28     | n. c.    | 38     | CS_N     |
| 9      | n. c.    | 19     | GND      | 29     | D3       | 39     | A0       |
| 10     | +3.3 V   | 20     | n. c.    | 30     | n. c.    | 40     | n. c.    |

Table 7-2: 8-bit microprocessor-interface 20 x 2 header (JI3) pin assignment<sup>[1]</sup>

n. c.—Denotes no connection.

**Note**: An external OTG Controller system can use the CHRG\_EN signal to enable or disable +5.0 V from the  $V_{BUS}$  line of the mini-AB connector to pin 2 of J2. This is useful when an analog audio carkit is attached and the carkit can charge the external battery.

## 7.3. USB OTG Controller interface 8 x 2 header (J8 and J3) pin assignment

Header connectors J8 and J3 are used to connect the ISPI 301 to the OTG Controller core. J8 includes the USB Serial Interface Engine (SIE) signals—DAT\_VP, SE0\_VM, RCV and OE\_TP\_INT\_N—and I<sup>2</sup>C signals—SDA, SCL and INT\_N. J3 also includes other signals that may be used by selected OTG Controller.

| Pin no | Pin name        | Pin no | Pin name    |
|--------|-----------------|--------|-------------|
| -      | GND             | 9      | GND         |
| 2      | V <sub>IO</sub> | 10     | OE_TP_INT_N |
| 3      | GND             | 11     | GND         |
| 4      | INT_N           | 12     | DAT_VP      |
| 5      | GND             | 13     | GND         |
| 6      | SDA             | 14     | SE0_VM      |
| 7      | GND             | 15     | GND         |
| 8      | SCL             | 16     | RCV         |
|        |                 |        |             |

#### Table 7-3: OTG Controller interface J8 pin assignment

#### Table 7-4: OTG Controller interface J3 pin assignment

| Pin no | Pin name         | Pin no | Pin name |
|--------|------------------|--------|----------|
|        | GND              | 9      | GND      |
| 2      | V <sub>BAT</sub> | 10     | SPEED    |
| 3      | GND              | Π      | GND      |
| 4      | n. c.            | 12     | SUSPEND  |
| 5      | GND              | 13     | GND      |
| 6      | ADR              | 14     | VM       |
| 7      | GND              | 15     | GND      |
| 8      | RESET_N          | 16     | VP       |

## 8. Schematics of the evaluation board

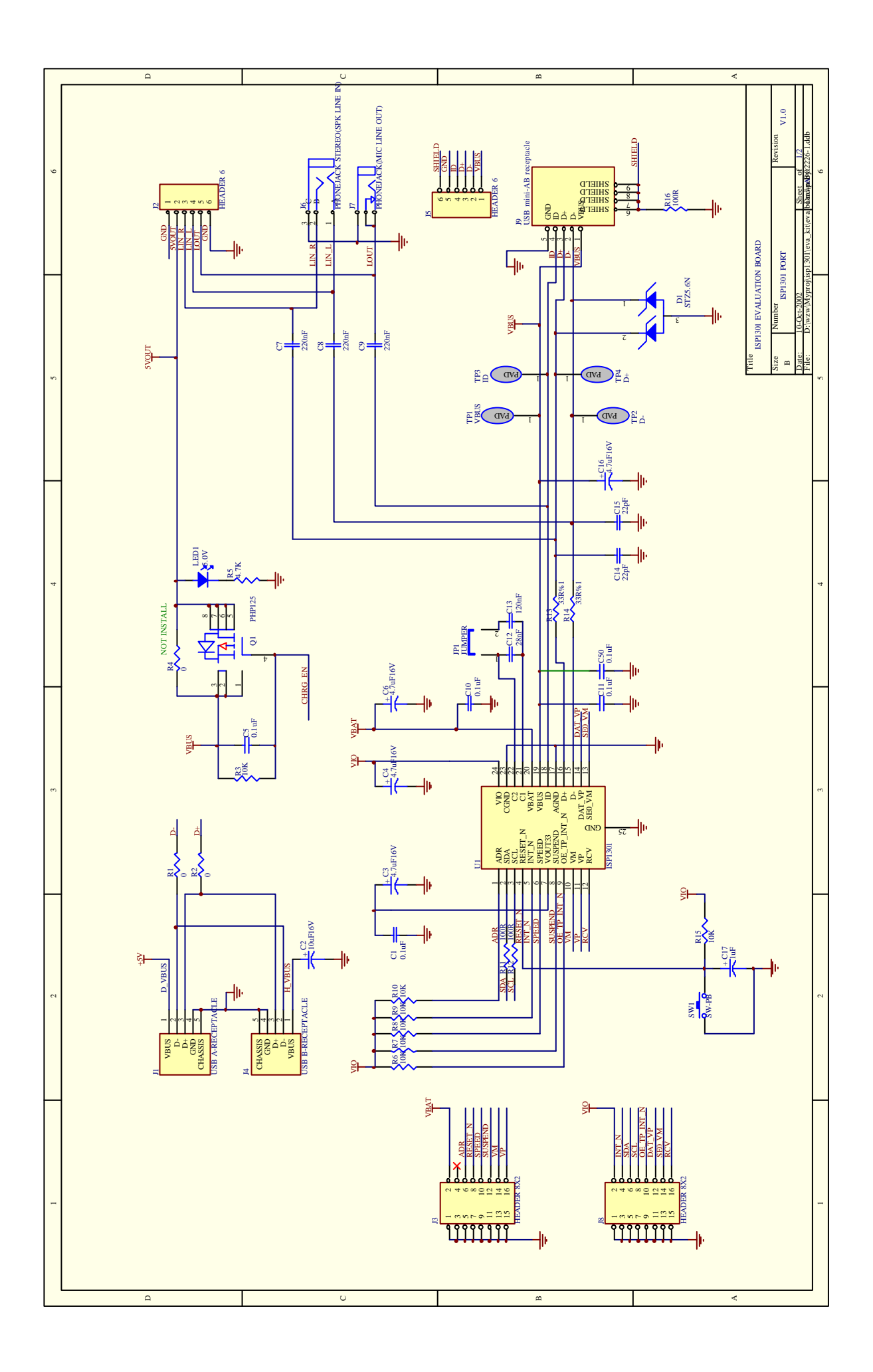

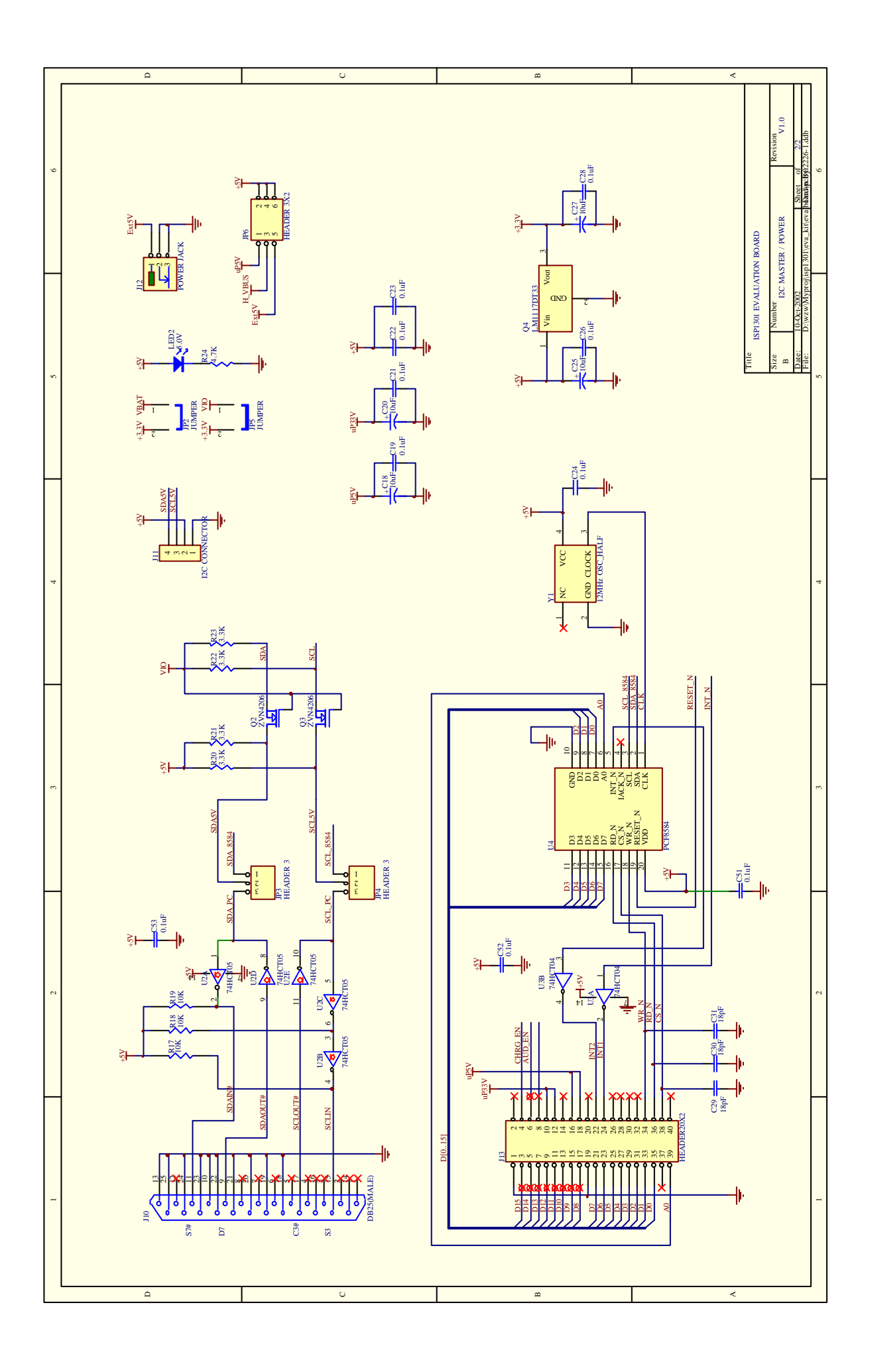

## 9. Bill of Materials

| Part Type                         | Ouantity | Designator                                             | Footprint        |
|-----------------------------------|----------|--------------------------------------------------------|------------------|
| 18pF +80%/-20%                    | 3        | C29, C30, C31                                          | 0805             |
| 22pF ±10%                         | 2        | CI4. CI5                                               | 0805             |
| 28nF ±10%                         | -        | Cl2                                                    | 0805             |
| 120nF ±10%                        | 1        | CI3                                                    | 0805             |
| 220nF ±10%                        | 3        | C7. C8. C9                                             | 0805             |
| 0.1uF+80%/-20%                    | 11       | C1, C5, C10, C11, C19, C21, C22,<br>C23, C24, C26, C28 | 0805             |
| luF+80%/-20%                      | I        | CI7                                                    | 1206             |
| 4.7uF16V                          | 4        | C3, C4, C6, C16                                        | RB.1/.2          |
| 10uF16V                           | 5        | C2, C18, C20, C25, C27                                 | RB.1/.2          |
| OR                                | 3        | RI, R2, R4                                             | 0805             |
| 33R ±%I                           | 2        | R13, R14                                               | 0805             |
| IOOR                              | 3        | R11, R12, R16                                          | 0805             |
| 3.3K                              | 4        | R20, R21, R22, R23                                     | 0805             |
| 4.7K                              | 2        | R5, R24                                                | 0805             |
| ІОК                               | 10       | R3, R6, R7, R8, R9, R10, R15, R17,<br>R18, R19         | 0805             |
| 12MHz OSC HALF                    | 1        | YI                                                     | XTAL-CTX         |
| <br>ISP1301                       | 1        | UI                                                     | HVQFN24          |
| 74HCT05                           | 1        | U2                                                     | SOP14            |
| 74HCT04                           | 1        | U3                                                     | SOP14            |
| PCF8584 I2C CONTROLLER            | 1        | U4                                                     | DIP20            |
| PHP125 P-MOSFET POWER<br>MOS      | I        | QI                                                     | SO8              |
| ZVN4206 N-MOSFET                  | 2        | Q2, Q3                                                 | ТО92             |
| LMIII7DT33 3.3V<br>REGULATOR      | I        | Q4                                                     | ТО252            |
| STZ5.6N ESD DIODE                 | I        | DI                                                     | SOT346           |
| LED                               | 2        | LEDI, LED2                                             | Thru'hole        |
| DB25 (MALE)                       | 1        | ]10                                                    | Thru'hole        |
| HEADER 3                          | 2        | JP3, JP4                                               | Thru'hole        |
| HEADER 4                          | 1        |                                                        | Thru'hole        |
| HEADER 3X2                        | I        | JP6                                                    | Thru'hole        |
| HEADER 6                          | 2        | [2, ]5                                                 | Thru'hole        |
| HEADER 8X2                        | 2        | J3, J8                                                 | Thru'hole        |
| HEADER20X2                        | I        | J13                                                    | Thru'hole        |
| JUMPER                            | 3        | JP1, JP2, JP5                                          | Thru'hole        |
| PHONEJACK<br>(MIC LINE OUT)       | I        | j7                                                     | PHONEJACK        |
| PHONEJACK STEREO<br>(SPK LINE IN) | 1        | J6                                                     | PHONEJACK STEREO |
| POWER JACK                        | 1        | 112                                                    | DC JACK          |
| SW-PB                             | 1        | ŚWI                                                    | SW-TACT          |
| USB A-RECEPTACLE                  |          |                                                        | USB A            |
| USB B-RECEPTACI F                 | 1        | <u>) -</u>                                             | USB B            |
|                                   | 1        |                                                        | USB mini-AB      |

Table 9-1: BOM of the ISP1301 evaluation board

## **10.** References

- ISP1301 USB On-The-Go Transceiver datasheet
- Universal Serial Bus Specification Rev. 2.0
- On-The-Go Supplement to the USB 2.0 Specification Rev. 1.0
- ISP1301 Errata

## 射频和天线设计培训课程推荐

易迪拓培训(www.edatop.com)由数名来自于研发第一线的资深工程师发起成立,致力并专注于微 波、射频、天线设计研发人才的培养;我们于 2006 年整合合并微波 EDA 网(www.mweda.com),现 已发展成为国内最大的微波射频和天线设计人才培养基地,成功推出多套微波射频以及天线设计经典 培训课程和 ADS、HFSS 等专业软件使用培训课程,广受客户好评;并先后与人民邮电出版社、电子 工业出版社合作出版了多本专业图书,帮助数万名工程师提升了专业技术能力。客户遍布中兴通讯、 研通高频、埃威航电、国人通信等多家国内知名公司,以及台湾工业技术研究院、永业科技、全一电 子等多家台湾地区企业。

易迪拓培训推荐课程列表: http://www.edatop.com/peixun/tuijian/

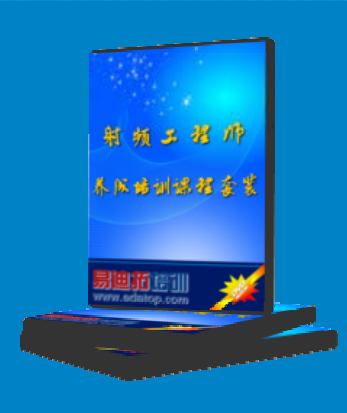

## 射频工程师养成培训课程套装

该套装精选了射频专业基础培训课程、射频仿真设计培训课程和射频电 路测量培训课程三个类别共 30 门视频培训课程和 3 本图书教材; 旨在 引领学员全面学习一个射频工程师需要熟悉、理解和掌握的专业知识和 研发设计能力。通过套装的学习,能够让学员完全达到和胜任一个合格 的射频工程师的要求…

课程网址: http://www.edatop.com/peixun/rfe/110.html

## 手机天线设计培训视频课程

该套课程全面讲授了当前手机天线相关设计技术,内容涵盖了早期的 外置螺旋手机天线设计,最常用的几种手机内置天线类型——如 monopole 天线、PIFA 天线、Loop 天线和 FICA 天线的设计,以及当前 高端智能手机中较常用的金属边框和全金属外壳手机天线的设计;通 过该套课程的学习,可以帮助您快速、全面、系统地学习、了解和掌 握各种类型的手机天线设计,以及天线及其匹配电路的设计和调试...

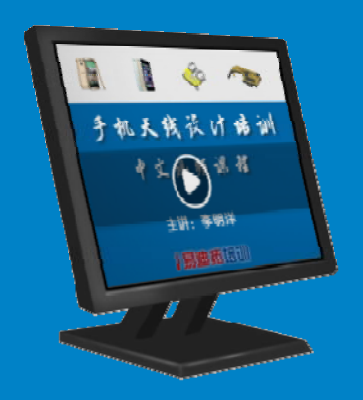

课程网址: http://www.edatop.com/peixun/antenna/133.html

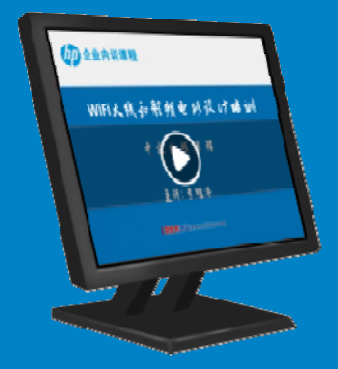

## WiFi 和蓝牙天线设计培训课程

该套课程是李明洋老师应邀给惠普 (HP)公司工程师讲授的 3 天员工内 训课程录像,课程内容是李明洋老师十多年工作经验积累和总结,主要 讲解了 WiFi 天线设计、HFSS 天线设计软件的使用,匹配电路设计调 试、矢量网络分析仪的使用操作、WiFi 射频电路和 PCB Layout 知识, 以及 EMC 问题的分析解决思路等内容。对于正在从事射频设计和天线 设计领域工作的您,绝对值得拥有和学习! …

课程网址: http://www.edatop.com/peixun/antenna/134.html

## CST 学习培训课程套装

该培训套装由易迪拓培训联合微波 EDA 网共同推出,是最全面、系统、 专业的 CST 微波工作室培训课程套装,所有课程都由经验丰富的专家授 课,视频教学,可以帮助您从零开始,全面系统地学习 CST 微波工作的 各项功能及其在微波射频、天线设计等领域的设计应用。且购买该套装, 还可超值赠送 3 个月免费学习答疑…

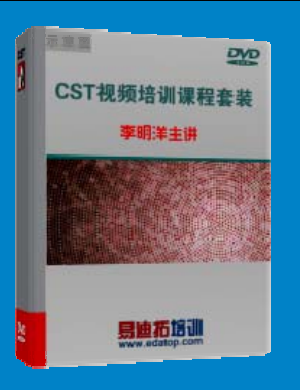

课程网址: http://www.edatop.com/peixun/cst/24.html

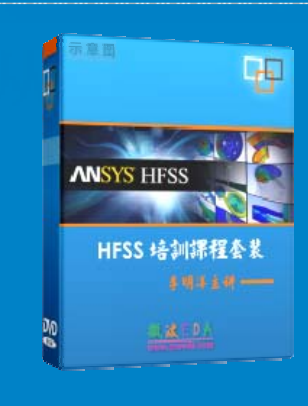

## HFSS 学习培训课程套装

该套课程套装包含了本站全部 HFSS 培训课程,是迄今国内最全面、最 专业的 HFSS 培训教程套装,可以帮助您从零开始,全面深入学习 HFSS 的各项功能和在多个方面的工程应用。购买套装,更可超值赠送 3 个月 免费学习答疑,随时解答您学习过程中遇到的棘手问题,让您的 HFSS 学习更加轻松顺畅…

课程网址: http://www.edatop.com/peixun/hfss/11.html

### ADS 学习培训课程套装

该套装是迄今国内最全面、最权威的 ADS 培训教程,共包含 10 门 ADS 学习培训课程。课程是由具有多年 ADS 使用经验的微波射频与通信系统 设计领域资深专家讲解,并多结合设计实例,由浅入深、详细而又全面 地讲解了 ADS 在微波射频电路设计、通信系统设计和电磁仿真设计方面 的内容。能让您在最短的时间内学会使用 ADS,迅速提升个人技术能力, 把 ADS 真正应用到实际研发工作中去,成为 ADS 设计专家...

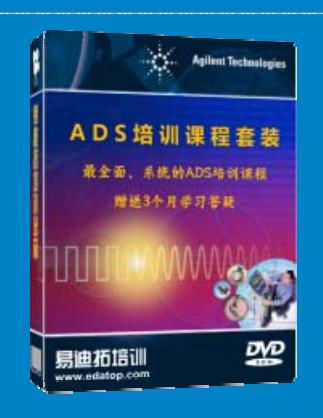

课程网址: http://www.edatop.com/peixun/ads/13.html

## 我们的课程优势:

- ※ 成立于 2004 年, 10 多年丰富的行业经验,
- ※ 一直致力并专注于微波射频和天线设计工程师的培养,更了解该行业对人才的要求
- ※ 经验丰富的一线资深工程师讲授,结合实际工程案例,直观、实用、易学

#### 联系我们:

- ※ 易迪拓培训官网: http://www.edatop.com
- ※ 微波 EDA 网: http://www.mweda.com
- ※ 官方淘宝店: http://shop36920890.taobao.com

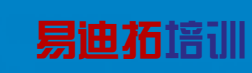

专注于微波、射频、天线设计人才的培养 官方网址: http://www.edatop.com 淘宝网店: http://shop36920890.taobao.com